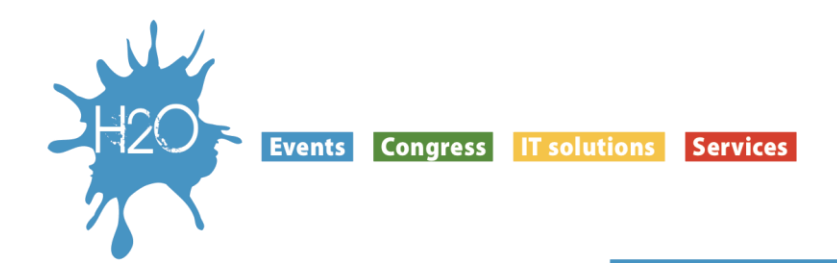

### BREVI ISTRUZIONI PER ACCESSO E UTILIZZO PIATTAFORMA H2OFAD.IT

1. Per accedere al sito <u>www.h2ofad.it</u> ed ai suoi contenuti è necessario registrarsi cliccando sul link in alto a destra dello schermo

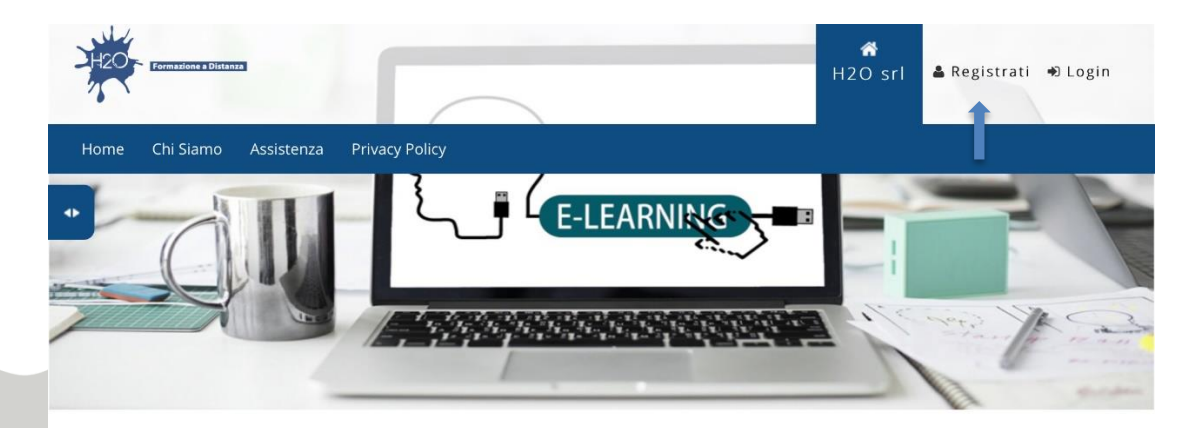

# I NOSTRI CORSI ATTIVI

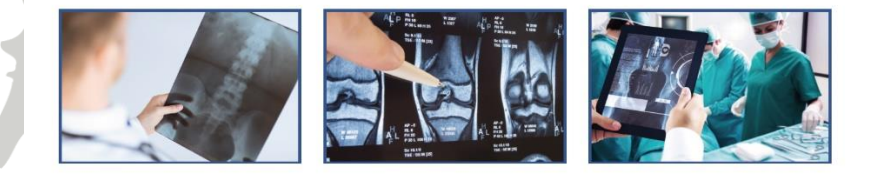

2. Per registrarsi sarà necessario inserire user e password seguendo le istruzioni di sicurezza fornite per la composizione e compilare tutti i campi contrassegnati da asterisco.

N.B. laddove mancasse qualcosa e la registrazione non dovesse completarsi potrebbero andare perse alcune informazioni già inserite, pertanto è opportuno ricontrollare che i campi obbligatori siano tutti completati correttamente.

Una volta terminata correttamente la procedura di registrazione arriverà una email di conferma e si potrà procedere all'accesso.

#### H2O srl

Provider Nazionale ECM - ID n. 6227

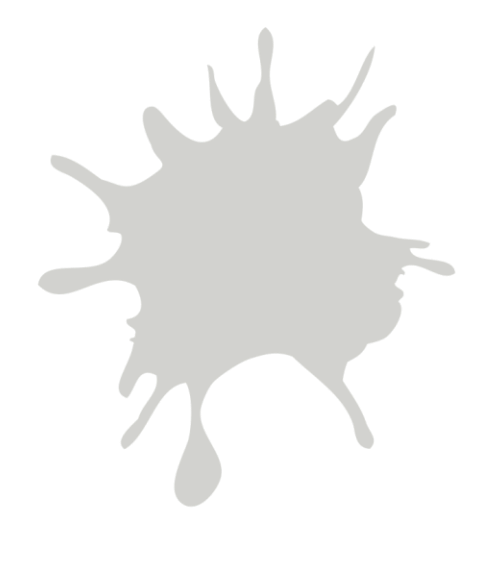

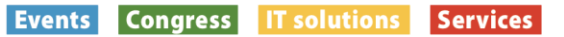

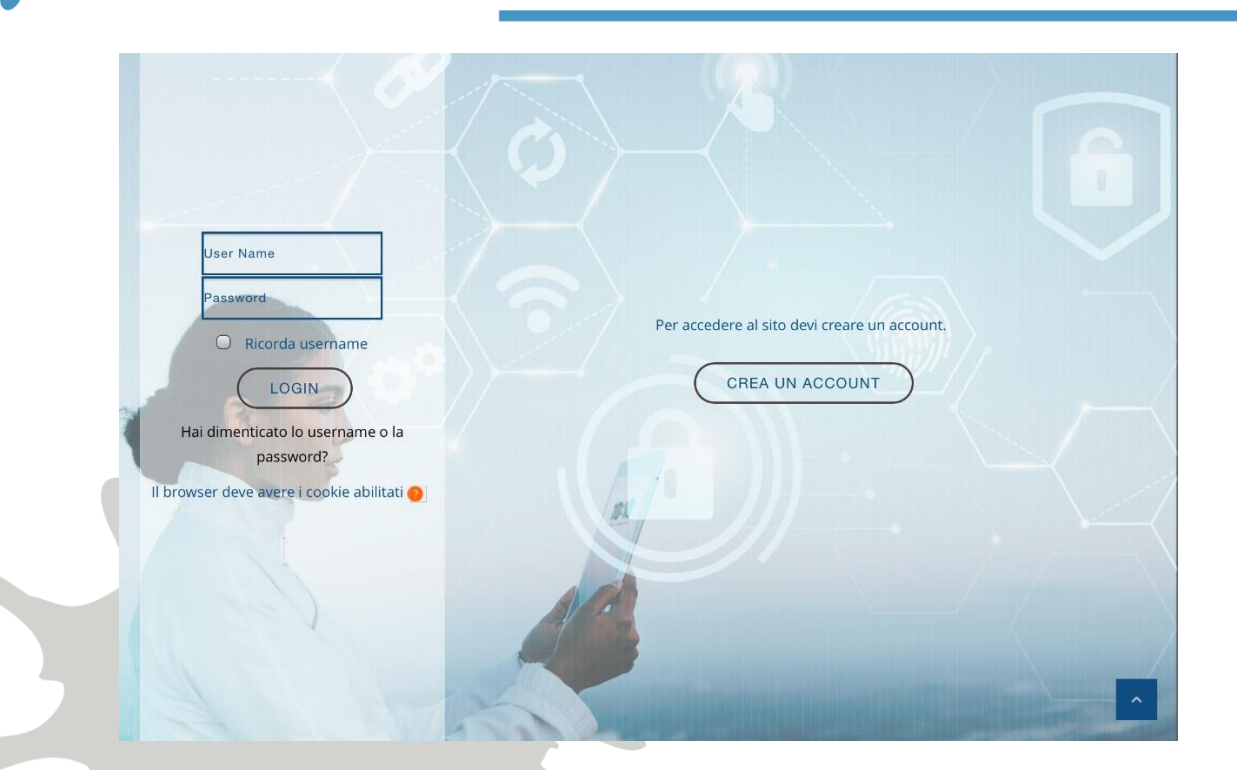

3. Per accedere ai servizi della piattaforma inserire user e password utilizzati al momento della registrazione e comparirà una finestra di conferma dell'autenticazione, cliccare CONFERMA e si entrerà nella homepage.

A questo punto nel caso di iscrizioni a corsi con il supporto di Educational Grant sarà l'amministratore a fare l'iscrizione manuale ai corsi di interesse dell'utente. Una volta autorizzato l'accesso ai corsi l'utente potrà cliccare sul corso prescelto e procedere con la formazione online. L'autorizzazione viene confermata entro 12 ore dalla registrazione alla piattaforma e invio di richiesta per Educational Grant.

| Conferma                              |  |
|---------------------------------------|--|
| Sei autenticato come : simona corsini |  |
| Esci Conferma                         |  |

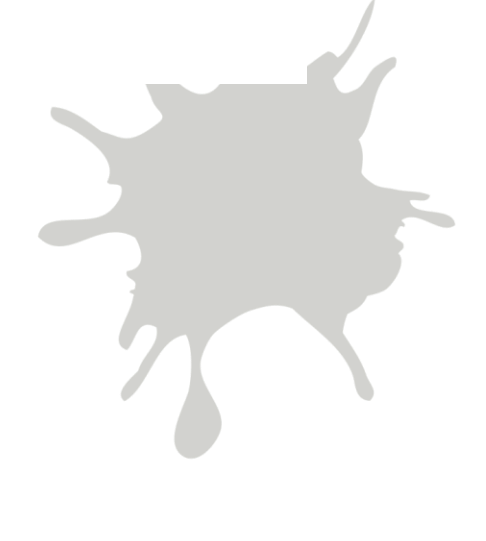

## H2O srl

Provider Nazionale ECM - ID n. 6227

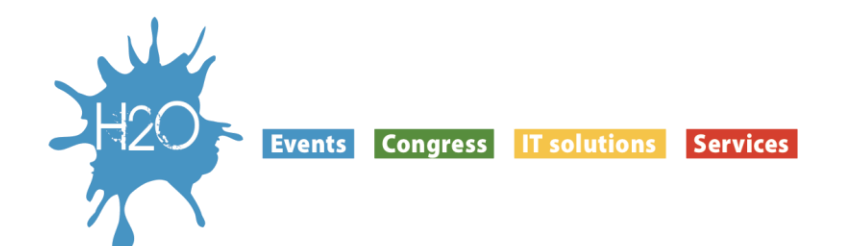

4. Una volta iscritti ai corsi, entrando nella piattaforma e cliccando sul corso di interesse si entrerà nella pagina dedicata ai My Courses.

E' possibile vedere la situazione dei corsi attivi cliccando sulla barra laterale a scomparsa. (Nella immagine indicata dalla freccia)

Selezionando uno dei corsi attivi sul proprio profilo sarà possibile procedere con la fruizione.

| Home Chi Siamo Assistenza                                                                                                    | Privacy Policy                                                                                                    |        |
|----------------------------------------------------------------------------------------------------|----------------------------------------------------------------------------------------------------|--------|
| y Courses                                                                                                    | Il tuo stato di avanza                                                                                                    | imento |
| Corso teorico pratico<br>in chirurgia robotica:<br>protesi totale di anca<br>nizio corso: 12/05/2020<br>ine corso: 12/05/2021 | Annunci<br>Cliccando sul Registro è possibile prendere visione delle ore di frequenza al<br>corso effettuato. Se non si è raggiunto almeno 1 ora e 40 minuti (che<br>equivalgono a 100 minuti) di frequenza corso non è possibile accedere alla<br>stampa dell'attestato e pertanto il corso non risulterà completato. |        |
| rezzo del corso: <mark>10.00€</mark><br>Accedi >>                                                                             | Registro Presenze                                                                                                    |        |
| Corso teorico pratico<br>in chirurgia robotica:<br>protesi totale di                                                          | Il tempo di formazione dell'ultima sessione non viene calcolato in tempo reale<br>e può avvenire con un certo ritardo, quindi, è consigliabile scollegarsi dalla<br>piattaforma e ricollegarsi dopo circa 30 minuti.                                                                                                   |        |
| ginocchio<br>lizio corso: 11/05/2020<br>ne corso: 11/05/2021                                                                  | Per forzare il ricalcolo della sessione di registro cliccare sulla voce "Forza<br>Ricalcolo Sessioni online di questo Utente". Tale sezione è accessibile<br>anche cliccando su "Visualizza il tuo tempo di formazione" nel menu laterale a destra e<br>sotto "Amministrazione Registro Presenze".                     |        |
| rezzo del corso: 10.00€                                                                                                    |                                                                                                    |        |

- 5. Per poter proseguire correttamente secondo i criteri AGENAS previsti per i corsi ECM vi chiediamo di fare attenzione agli annunci ed alle indicazioni inserite circa la durata di svolgimento del corso online per poter accedere ai crediti ECM.
- 6. Il registro presenze non deve essere validato poiché il conteggio del tempo di fruizione del corso parte in automatico nel momento del suo stesso inizio. La casella del Registro Presenze risulterà validata <sup>□</sup> al completamento del lavoro e per la durata richiesta dal corso stesso.

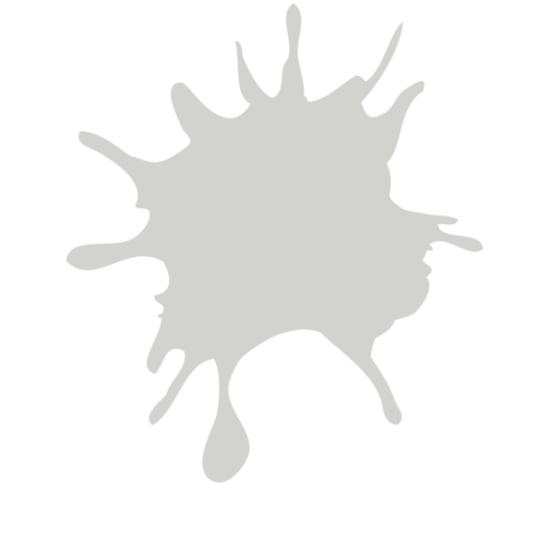

# H2O srl

Provider Nazionale ECM - ID n. 6227

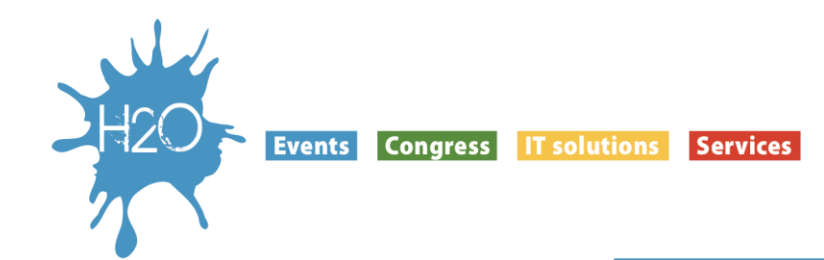

7. Per iniziare quindi cliccare sulle singole parti didattiche e suoi contenuti (Moduli). Si aprirà una finestra con il corso. I moduli hanno un avanzamento vincolato al completamente delle attività principali, pertanto non sarà possibile passare da una attività all'altra senza seguire un ordine preciso. Anche qui una volta completate le attività sarà evidente il segno <sup>⊠</sup> nella casella corrispondente che rende accessibile l'attività successiva.

All'interno di ogni corso FAD ECM troverete una sezione Annunci per le comunicazioni, il Registro Presenze che registra l'attività all'interno del corso ed una sezione Chat dove i partecipanti possono porre quesiti e leggere le risposte. A seguire ci sono le parti didattiche con i contenuti scientifici divisi in moduli. E' presente inoltre il Materiale Didattico che è accessibile liberamente anche prima dell'inizio del corso e scaricabile sul proprio computer. Al completamento del corso, è previsto come da disposizioni AGENAS, un modulo per

l'Apprendimento del corso, e previsio come da disposizioni AGENAG, di modulo per l'Apprendimento e Gradimento. Il Test di Verifica non ha un tempo limite di svolgimento ma ha un massimo di 5 tentativi per il superamento, quest'ultimo corrisponde al 75% di risposte corrette. Le domande possono avere una o più risposte corrette. Al superamento del Test sarà possibile ottenere e stampare l'Attestato ECM con indicazione dei crediti ottenuti.

|  | 2120 | Formazione a Distanz | 3                                           |                                             | <b>☆</b><br>H2O srl | simona corsini | <b>N</b> ~ |
|--|------|----------------------|---------------------------------------------|---------------------------------------------|---------------------|----------------|------------|
|  | Home | Chi Siamo            | Assistenza                                  | Privacy Policy                              |                     |                |            |
|  | 4)   |                      |                                             | T Modulo 1 HIP                              |                     |                | Ø          |
|  |      |                      | Parte 2. Il paziente: dalla diagnosi al tra | ttamento                                    | chirurgico          | Ø              |            |
|  |      |                      | Parte 3. Perché la robotica e perché per    | via anteri                                  | ore                 | Ø              |            |
|  |      |                      |                                             | Parte 4. Casi clinici e considerazioni fina | ıli                 |                | <b>S</b>   |

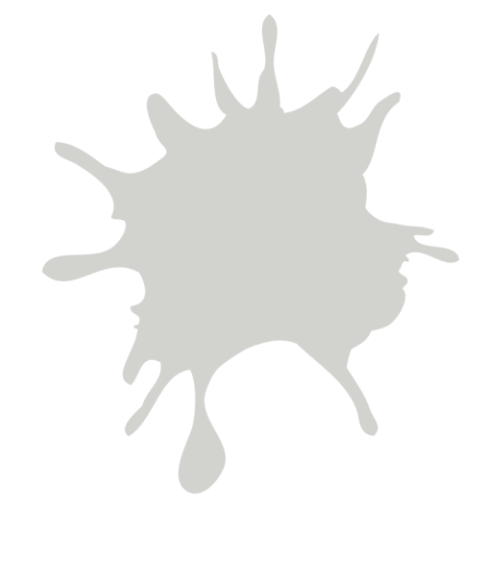

# H2O srl

Provider Nazionale ECM - ID n. 6227

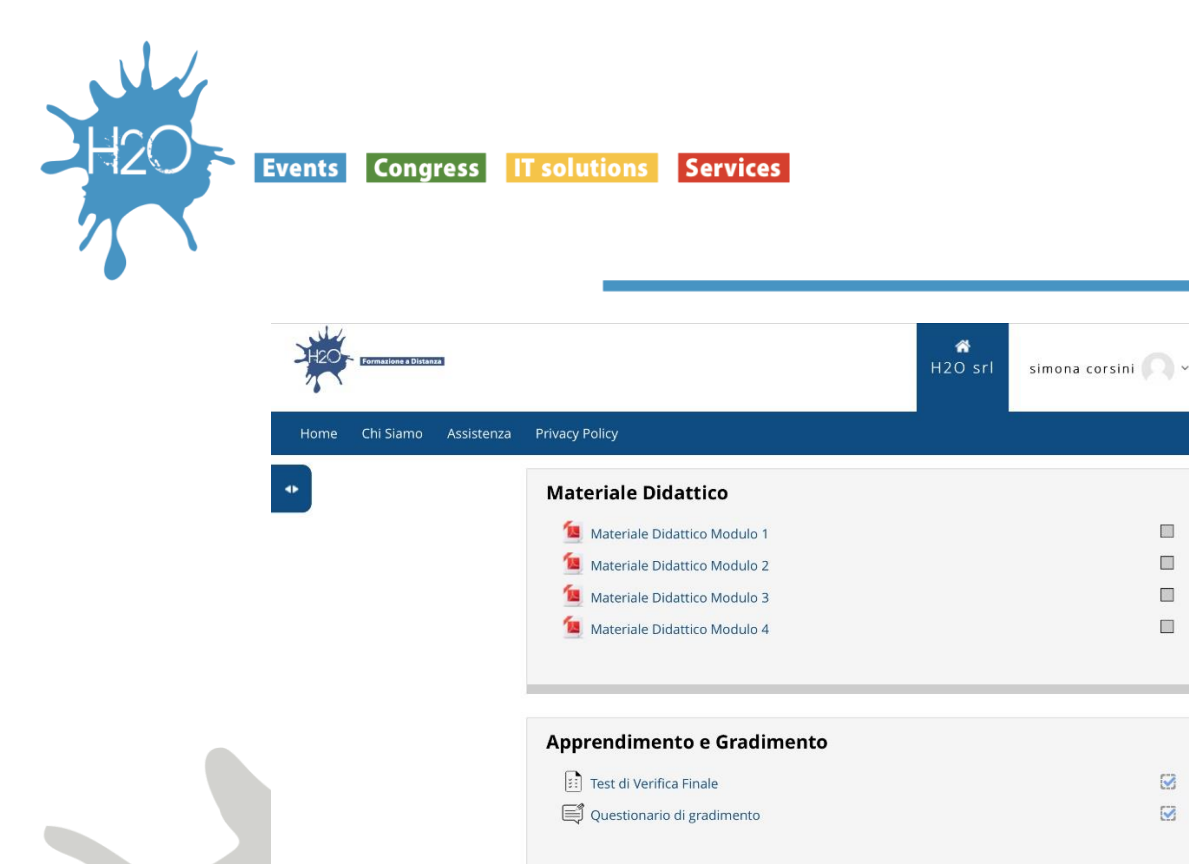

Attestato ECM

E Attestato ECM

8. Al termine di ogni attività per procedere all'attività successiva è necessario aprire il menù laterale e scegliere l'attività successiva.

| HZOT Territoriane a Difference                                                                                                    | H2O srl simona corsini O v                                                           |  |
|----------------------------------------------------------------------------------------------------|--------------------------------------------------------------------------------------|--|
| Home Chi Siamo Assistenza F                                                                                                    | rivacy Policy                                                                        |  |
| All Blocks Settings                                                                                                    |                                                                                      |  |
| Home  Dashboard  Pagine del sito  Hilei Corsi  HIP  Partecipanti  Badge  Competenze  Valutazioni  Introduzione Parte 1. Trattamento dell'artrosi dell'anca Parte 2. Il paziente: dalla diagnosi al trattament         | panti / Blog del corso / Interventi blog                                             |  |
| <ul> <li>Parte 3. Perché la robotica e perché per via anter</li> <li>Parte 4. Casi clinici e considerazioni finali</li> <li>Materiale Didattico</li> <li>Apprendimento e Gradimento</li> <li>Attestato ECM</li> </ul> | eorico pratico in chirurgia robotica: protesi totale di anca<br>Blog su questo Corso |  |
| ο σατκα                                                                                                    |                                                                                      |  |

### H2O srl

#### Provider Nazionale ECM - ID n. 6227